# **BeoVision 8**

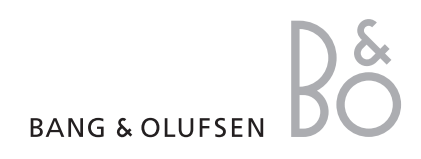

## 屏幕菜单

您的电视已经配备了新的软件,还可能 配备了新的硬件。这为您提供了众多全 新功能和特性,本增补资料将对此加以 介绍。本增补资料仅介绍对您以前随电 视收到的《使用指南》的主要更改。

电视的主要更改体现在屏幕菜单和菜 单布局。

### TUNING EDIT CHANNELS ADD CHANNELS AUTO TUNING MANUAL TUNING FREOUENCY CHANNEL NO NAME FINE TUNE DECODER TV SYSTEM SOUND SLEEP TIMER PLAY TIMER TIMER ON/OFF CONNECTIONS AV1-AV4 HDMI EXPANDER LINK TUNING FREQUENCY TV SYSTEM MODULATOR TUNER SETUP TV TUNER DVB-HD

SOUND ADIUSTMENT SPEAKER TYPES SPEAKER DISTANCE SPEAKER LEVEL SOUND SYSTEM PICTURE BRIGHTNESS CONTRAST COLOUR TINT SIZE HOR, SIZE VERT. SIZE HOR. POSITION VERT. POSITION MENU LANGUAGE DANSK DEUTSCH ENGLISH ESPAÑOL FRANCAIS

ITALIANO

SVENSKA

NEDERLANDS

电视机的扩展屏幕菜单系统。灰色的菜单项指示了您系统中存在或不存在的可选功能。

# 电视机的新功能

通过这些新功能已对电视做了更新。

如需了解有关遥控器操作的常用信息, 请参阅遥控器随附的《指南》。

#### 黑色菜单

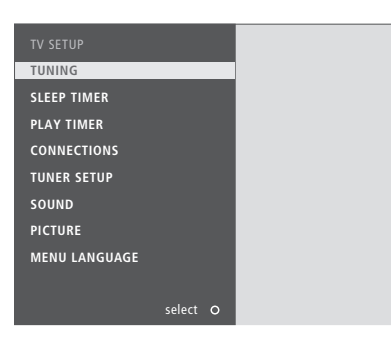

已对电视菜单的颜色和位置做了更改。菜单背景色为 使用 TV 菜单激活 Sleep Timer...... 黑色,并且菜单已从屏幕中央移至左侧。

菜单两侧不再有黑色条,电视图像也移到了右侧显 示。

#### **Sleep Timer**

您可以设置一个 Sleep Timer, 在指定时间后自动关 闭电视机。

使用 Beo4 激活 Sleep Timer......

> 重复按 LIST 即可调出 SLEEP。\*1

> 重复按 GO 即可作出洗择

使用 Beo4 取消 Sleep Timer......

- > 重复按 LIST 即可调出 SLEEP。\*1
- > 重复按 GO 直到 OFF 显示在屏幕上。

- > 按 MENU 即可调出 TV SETUP 菜单, 接着按 ▼ 以便突出显示 SLEEP TIMER。
- > 按 GO 即可调出 PLAY TIMER 菜单。
- > 重复按 GO 即可作出选择

使用 TV 菜单取消 Sleep Timer......

- > 按 MENU 即可调出 TV SETUP 菜单, 接着按 ▼ 以便突出显示 SLEEP TIMER。
- > 按 GO 即可调出 PLAY TIMER 菜单。
- > 按 GO 直到 OFF 显示在屏幕上。

1\*为在 Beo4 上显示 SLEEP, 您必须事先将它添加到 Beo4 功能列表上。如果 Beo4 不显示 SLEEP, 请使 用 TV 菜单。

#### **HDMI Expander**

| CONNECTIONS   |         |
|---------------|---------|
| AV1           | V.MEM   |
| AV2           | NONE    |
| AV3           | NONE    |
| AV4           | NONE    |
| HDMI EXPANDER | NO      |
| LINK TUNING   |         |
|               |         |
|               |         |
|               |         |
|               |         |
|               | store O |

您可添加附加的 HDMI 信号源。可随时启用或禁用 连接至 HDMI-B 插孔上的 HDMI Expander。

如果您将"CONNECTIONS"菜单中的"HDMI EXPANDER"设置为"YES",则AV菜单中的 HDMI-B选项会更换为B1、B2、B3和B4。

#### AV1-4 信号源

AV1-4 菜单中的信号源已被更改。

SOURCE...选择您已经连接的信号源。您所选的选项 指出了哪个遥控器按钮打开了信号源。例如,按 V.MEM 按钮时,就打开注册为 V.MEM 的信号源。 V.MEM ... 如果您已连接了 Bang & Olufsen 录像 机或其它录像机。

DVD ... 如果您已连接了 DVD 播放器或录像机。 DVD2 ... 如果您已连接了 DVD 播放器或录像机。 TV ... 如果您已连接了一个注册为 TV 的机顶盒。 DTV ... 如果您已连接了一个注册为 DTV 的机顶盒。 DTV2 (V.AUX) ... 如果您已连接机顶盒或其它注 册为 DTV2 的设备。

V.AUX2 ... 如果您已连接了一个视频电子游戏机。 DECODER ... 如果您连接了解码器。 PC ... 如果您连接了计算机。

NONE ... 如果没连接设备。

如果您有 Bang & Olufsen 录像机, 它必须同 AV4 插 孔连接。

如需了解更多信息,请参阅 BeoVision 随附《指南》 中的"调谐器设置"一章。

#### 注册附加设备

如果您将附加设备连接在电视上,您务必要在 CONNECTIONS 菜单上注册您的设备。

- > 按 Menu, 调出 TV SETUP 菜单。
- > 按 ▼ 突出显示 CONNECTIONS。
- > 按 GO 即可调出 CONNECTIONS 菜单。
- > 按 ▲ 或 ▼ 即可逐一浏览各插孔组: AV1、AV2、 AV3 以及 AV4。
- > 按 GO 以便将已连接的产品注册到突出显示的插 孔组。
- > 按 ▲ 或 ▼ 在该组内各插孔之间移动。
- > 按 ◀ 或 ▶ 即可将已连接的设备注册到突出显示的 插孔, 然后按 GO。
- > 按 ▲ 或 ▼ 逐一浏览各模式。
- > 按 ◀ 或 ▶ 逐一浏览各设备类型。
- >按 GO 即可保存选择。如果选择了机顶盒, 按 ◀或 ▶ 在各信号源间切换。 STANDBY OPTIONS 出现在屏幕上。

按 STOP 即可返回至上一级菜单, 或按 EXIT 直接退 出全部菜单。

| SET-TOP BOX      |       |    | DVD PLAYER/RECORDI |           |  |
|------------------|-------|----|--------------------|-----------|--|
| NOKIA 9800S/02S  |       | 1  | PANASONIC DVD+R    | 1         |  |
| NOKIA D-BOX II   |       | 2  | PANASONIC DVD+R    | 2         |  |
| PACE DTR 739-IM  |       |    | SAMSUNG D-647R     |           |  |
| PHILIPS DTX627x  |       |    | SONY M358-2R       |           |  |
| PACE DSR600      |       |    | SONY M400-RX       |           |  |
| SKY DIGITAL      |       |    |                    |           |  |
| CANALdig DK/S/N  |       |    |                    |           |  |
| CANALdigItal I   |       |    |                    |           |  |
| CANALdigital     |       |    |                    |           |  |
| CANALdigital E   |       | 10 |                    |           |  |
| CANALdigital B+  |       | 11 |                    |           |  |
| LYON 1250/97     |       | 12 |                    |           |  |
| TRIAX DVB655     |       | 13 |                    |           |  |
| HUMAX VACI 28349 |       | 14 |                    |           |  |
| SAGEM D-BOX      |       | 15 |                    |           |  |
| KATHREIN 515/30  |       | 16 |                    |           |  |
| THOMSON DTI35x   |       | 1/ |                    |           |  |
| ASION XENA 1600  |       | 18 |                    |           |  |
| / other          | dud   |    | / cth              | umom N    |  |
| C other          | ava   |    | < sto              | villeni > |  |
|                  | store | 0  |                    | store O   |  |